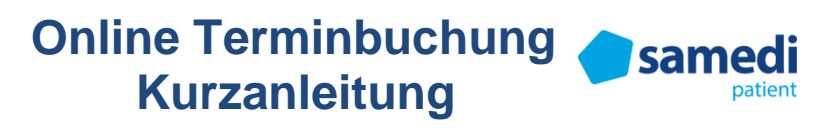

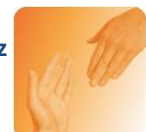

## Liebe Patientinnen und Patienten,

hiermit möchte ich Ihnen eine kurze Anleitung geben, wie Sie sich in meiner Praxis Ihre Einzeltermine buchen und ein Patientenkonto bei **samedi**, dem Anbieter meines online-Kalenders anlegen können.

## **Termine buchen:**

Gehen Sie auf meine Website: www.praxis-gschmitz.de. Dort klicken Sie unter dem Reiter "Kontakt" den Menü-Punkt "Termine" an:

| Gru | Ippenbehandlung | Kontakt 🗸 |  |  |
|-----|-----------------|-----------|--|--|
|     | Termine         |           |  |  |

Auf der Terminseite finden Sie den folgenden Button, über den Sie direkt auf die Terminbuchungsseite meiner Praxis gelangen:

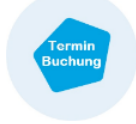

Um nun einen Termin zu buchen, wählen Sie mit Klick auf den kleinen grauen Kreis mich als Behandler aus:

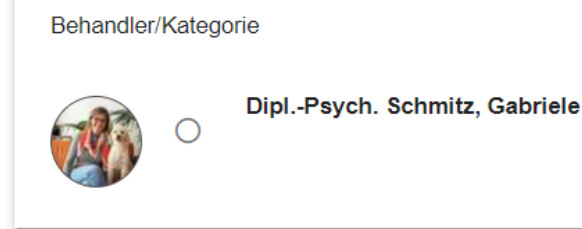

Danach wählen Sie die Terminart, die Sie buchen möchten:

| 0 | Einzel 050 Min. für Bestandspatienten*innen<br>Hinweis: Bitte buchen Sie die Anzahl und den Abstand der Einzeltermine für das Quartal gemäß unserer Absprache.               |
|---|----------------------------------------------------------------------------------------------------|
| 0 | Einzel 100 Min. für Bestandspatienten*innen<br>Hinweis: Buchen Sie diese Terminart bitte nur, wenn wir Doppelstunden abgesprochen haben.                                     |
| 0 | Einzel per Video 050 Min. für Bestandspatienten*innen<br>■ Online Videosprechstunde ()                                                                                       |
| 0 | Einzel per Video 100 Min. für Bestandspatienten*innen Colline Videosprechstunde () Hinweis: Buchen Sie diese Terminart bitte nur, wenn wir Doppelstunden abgesprochen haben. |
|   | 0                                                                                                    |

**Hinweis**: Bitte beachten Sie dabei, dass Sie die Anzahl und den Abstand der Termine gemäß unserer Absprache buchen.

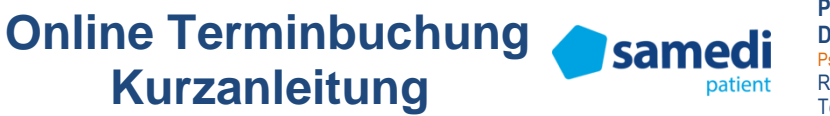

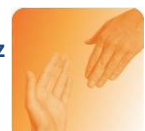

Im nächsten Schritt können Sie Ihren Termin buchen. Sie können dabei immer nur einen Termin in einem Buchungsprozess buchen. Dazu können Sie die Woche mit den Pfeiltasten < > auswählen und am gewünschten Tag die passende Uhrzeit anklicken:

| '        | 0. Januar 2023 | - 22. Januar 20. | 23         |                  |            |            | < >        |
|----------|----------------|------------------|------------|------------------|------------|------------|------------|
|          | 16.<br>Mo.     | 17.<br>Di.       | 18.<br>Mi. | 19.<br>Do.       | 20.<br>Fr. | 21.<br>Sa. | 22.<br>So. |
|          |                |                  |            |                  |            |            |            |
|          |                |                  |            | 09:00            | 09:00      |            |            |
|          |                |                  |            | 10:00            | 10:00      |            |            |
|          |                |                  |            | 11:00            | 11:00      |            |            |
|          |                |                  |            | 12:00            | 12:00      |            |            |
|          |                |                  |            | 16:00            |            |            |            |
|          |                |                  |            | 17:00            |            |            |            |
|          |                |                  |            |                  |            |            |            |
|          |                |                  | _          |                  | _          |            |            |
| Nun klic | ken Sie au     | f:               | () w       | eiter zur Termin | buchung    |            |            |

Wenn Sie sich schon bei **samedi** mit einem Patientenkonto registriert haben, können Sie sich mit Ihrem Konto in diesem Schritt anmelden (Email, Passwort).

Wenn Sie noch kein **samedi**-Patientenkonto haben, können Sie sich an dieser Stelle für ein kostenloses Konto registrieren:

| Noch | kein samedi-Konto?     |  |
|------|------------------------|--|
|      | Kostenlos registrieren |  |
|      |                        |  |

Geben Sie bitte im Verlauf der Registrierung bei "Persönliche Daten" Ihr Geburtsdatum und Ihre Mobilfunknummer an.

Unter "Zusätzliche Daten" nehmen Sie den Hinweistext zur Kenntnis, dass Sie BestandspatientIn sind und damit berechtigt, einen Termin zu buchen.

Wenn Sie Benachrichtigungen für Ihre Termine möchten, erlauben Sie dies mit einem Häkchen und stimmen den Datenschutzhinweisen zu. Für Videositzungen ist diese Erlaubnis zwingend notwendig, damit **samedi** Ihnen einen Einladungslink zur Videositzung zumailen darf:

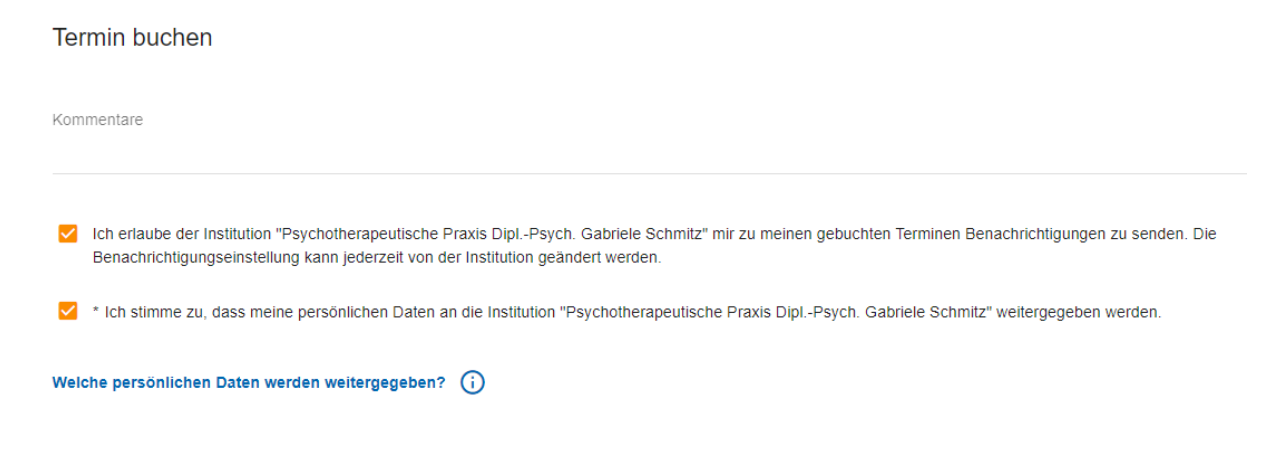

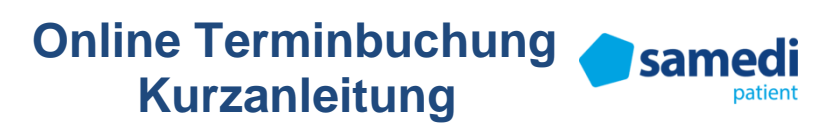

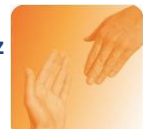

Zum Abschluss können Sie auf "Termin buchen" klicken:

/ Termin buchen

Sie erhalten daraufhin einen Bestätigungshinweis, dass Ihr Termin gebucht wurde und sehen einen Google-Maps Kartenausschnitt mit meinen Kontaktdaten der Praxis.

Wenn Sie noch einen weiteren Termin buchen möchten oder zu Ihrem **samedi** Patientenkonto wechseln möchten, können sie dies unterhalb der Google-Maps-Informationen anklicken:

Weiteren Termin buchen

Mein samedi-Konto

Meine Gesundheitsakte

Sie erhalten über Ihren gebuchten Termin eine Bestätigung per Email.

2 Tage vor Ihrem Termin erhalten Sie ebenfalls per Email eine Terminerinnerung.

Wenn Sie eine Videositzung gebucht haben, enthalten die Emails den Videolink, den Sie für die Videositzung benötigen.

In allen Emails befindet sich ein Absagelink, über den Sie den Termin auch online absagen können. Kurzfristige Absagen, d.h. weniger als 24 Stunden vor dem Termin sind aufgrund des dann anfallenden Ausfallhonorars online nicht möglich. In diesem Fall kontaktieren Sie mich bitte – wie gewohnt – direkt per Email oder Telefon.

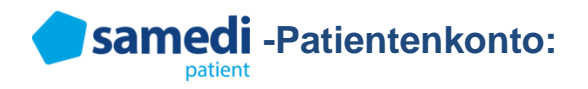

Ihr **samedi**-Patientenkonto können Sie entweder über Ihren Internetbrowser (Google Chrome, Microsoft Edge, Apple Safari) erreichen oder sich über den Google Store bzw. Apple Store die **samedi** Patienten-App auf Ihr Smartphone oder Tablet downloaden.

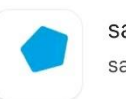

samedi patient samedi GmbH

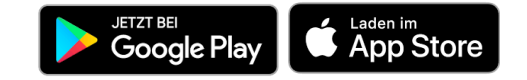

Sowohl über Ihren Internetbrowser als auch in der **samedi**-App finden Sie Ihre Termine unter dem Reiter "Termine":

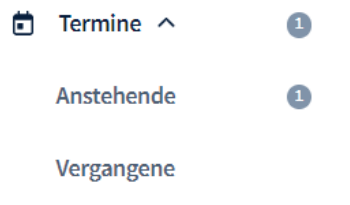

**Hinweis**: Für GruppenpatientInnen gilt, dass die Gruppentermine von mir gebucht werden. Die Termine erscheinen in ihrem Patientenkonto unter der Terminart "Gruppentermin" und werden mit ihren Einzelterminen aufgelistet:

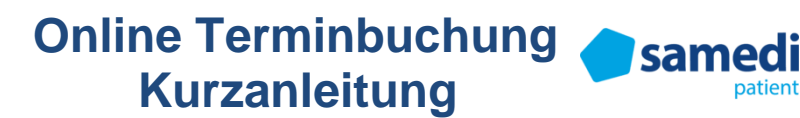

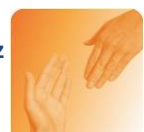

| Anstehende Termine |                                           |                                                            |                                                |               | + Termin buchen |
|--------------------|-------------------------------------------|------------------------------------------------------------|------------------------------------------------|---------------|-----------------|
|                    | Datum                                     | Institution                                                | Terminart                                      |               |                 |
|                    | Donnerstag, 19. Januar 2023,<br>09:00 Uhr | Psychotherapeutische Praxis<br>DiplPsych. Gabriele Schmitz | Einzel 050 Min. für<br>Bestandspatienten*innen | 5 Verschieben | × Absagen       |
|                    | Montag, 23. Januar 2023, 16:00<br>Uhr     | Psychotherapeutische Praxis<br>DiplPsych. Gabriele Schmitz | Gruppentermin                                  | S Verschieben | × Absagen       |

Wenn Sie in Ihrem **samedi**-Patientenkonto eingeloggt sind bzw. die **samedi**-App nutzen, ist es für das Buchen weiterer Termine ein möglicher Weg, wenn Sie unter dem Reiter "Termine" den Button + Termin buchen klicken.

Sollten Sie technische Probleme haben, z.B. Login fehlgeschlagen, Passwort vergessen oder technische Probleme in Ihrem Patientenkonto, können Sie den Technischen Support von **samedi** nutzen.

Sie erreichen diesen per Email unter: patient-support@samedi.de Oder telefonisch unter: 030 / 21 23 07 07-221

Bei allen Fragen zu den Terminen wie Terminverschiebungen oder -absagen kontaktieren Sie mich – wie gewohnt – per Email (kontakt@praxis-gschmitz.de) oder telefonisch (0561/89069110).

Mit freundlichen Grüßen 3122 00 Dipl.-Psych. Gabriele Schmitz schelogische Psychotherapeutin Rathausplatz 6 34246 Vellmar Dipl.-Psych. Gabriele Schmill2 691 10

Psychologische Psychotherapeutin Verhaltenstherapie Psychotraumatherapie (DeGPT) Klinische Hypnose (M.E.G.)